## Opvragen attest my career

### Meld je aan op my career.be.

| nl fr de | Andere informatie en diensten van de overheid : www.belgium.be                                  |
|----------|-------------------------------------------------------------------------------------------------|
| my       | career.be                                                                                       |
|          | <text><list-item><list-item><list-item><text></text></list-item></list-item></list-item></text> |

Aanmelden kan via deze digitale sleutels :

| CSAM                                                                                                    | Aanmelden bij de online overheid                                                                                                    |                                          |  |
|----------------------------------------------------------------------------------------------------|----------------------------------------------------------------------------------------------------|------------------------------------------|--|
| Kies uw digitale s                                                                                                    | leutel om aan te melden                                                                                                    | Hulp nodig?                              |  |
| eID of digitale sleutels var                                                                                                    | n erkende partners                                                                                                    | _                                        |  |
| Reference and a construction of the construction of the constructi | AANMELDEN<br>via itsme                                                                                                    | 0                                        |  |
| Divitale elevitale met have                                                                                                    | Je itsme-account aanmaken                                                                                                    | _                                        |  |
| Digitale sieuteis met beve                                                                                                    |                                                                                                    |                                          |  |
| AANMELDEN<br>met beveiligingsc                                                                                                    | ode via e-mail                                                                                                    |                                          |  |
| AANMELDEN<br>met beveiligingsc                                                                                                    | Ø           ode via token                                                                                                    |                                          |  |
| Europese authenticatie                                                                                                    |                                                                                                    |                                          |  |
| AANMELDEN<br>met een elektronii<br>erkend op Europe                                                                                                    | ©<br>sche identificatiemiddel<br>es niveau                                                                                                 |                                          |  |
| Belangrijk om te weten!                                                                                                    |                                                                                                    | Aanmelden via CSAM bij de onlinediensten |  |
| Zodra u aangemeld bent met<br>onlinediensten van de overh<br>browservenster actief is.                                                                                                    | t een digitale sleutel, hebt u via CSAM automatisch toegang tot andere<br>eid die met dezelfde sleutel beveiligd zijn. Dit geldt zolang uw | van de overheid                          |  |
|                                                                                                    |                                                                                                    | CSAM                                     |  |

Bekijk zeker ook de demo's via 'Video's over my career' in het hulpcenter in jouw profiel . Zo kom je te weten welke informatie je in 'my career' kan terugvinden en hoe je die kan consulteren.

| Menu                  |            |
|-----------------------|------------|
|                       |            |
| Taal                  | Nederlands |
| Persoonlijke gegevens |            |
| Welkomstbericht       |            |
|                       |            |
| Neem een rondleiding  | 1          |
| Veelgestelde vragen   |            |
| Begrippen             |            |
| Nieuw in Mycareer     |            |
| Video's over Mycareer |            |
| Contact               |            |
|                       |            |
|                       |            |
|                       |            |
| Afmelden              |            |

## We lijsten hier een aantal zaken voor jou op :

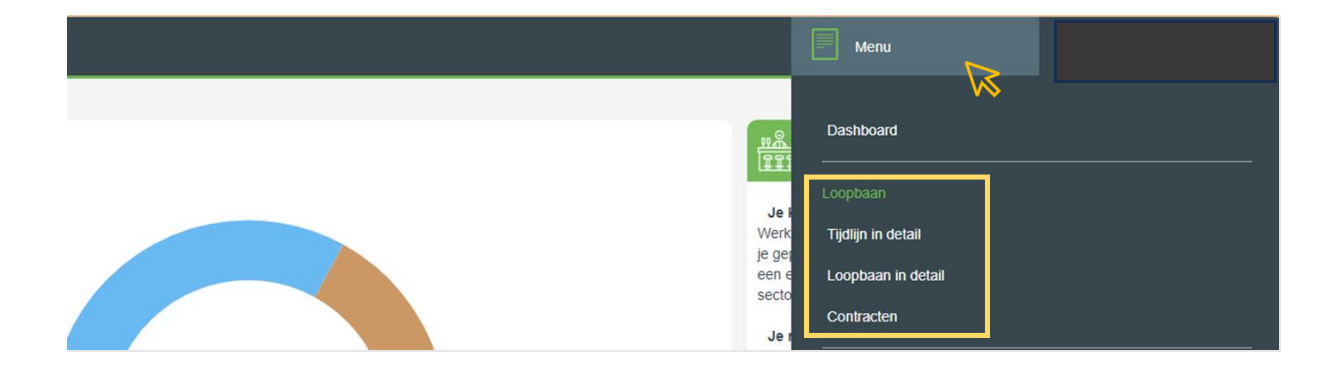

#### \*Menu > Loopbaan:

De gebeurtenissen uit jouw loopbaan zijn gegroepeerd in professionele statuten die elk een eigen kleur hebben.

#### \*Tijdlijn in detail:

Elk gekleurd blok op de tijdlijn staat voor een gebeurtenis uit jouw loopbaan.

Door op de tijdlijn te bewegen en te klikken op 'Bekijk detail' kan je inzoomen op een periode uit jouw loopbaan. Je krijgt bovendien bijkomende informatie te zien.

#### \*Loopbaan in detail:

Dit is het meest gedetailleerd overzicht van jouw loopbaan.

Door gebruik te maken van de filters kan je de informatie die je op het scherm te zien krijgt, verfijnen.

Open je een bepaald jaar? Dan krijg je de details van jouw loopbaangebeurtenissen te zien.

| my caree | r.be                           |   |                       | Menu |    |
|----------|--------------------------------|---|-----------------------|------|----|
| 🖍 > Loop | baan > Loopbaan in detail      |   |                       |      |    |
|          | LOOPBAAN IN DETAIL             |   |                       |      |    |
|          | Velke Informatie wil Ik zien?  |   |                       |      |    |
|          | CV<br>Enkel beroepsachvilleten | Å | PER JAAR<br>Alle Info |      | 12 |
|          | Filters utblappen              |   |                       |      |    |

<u>CV</u>: hier worden enkel de beroepsactiviteiten weergeven.

Per jaar: hier wordt alle informatie weergegeven, ook de periodes van inactiviteit.

Als je kiest voor 'Alles uitklappen' krijg je zowel de periode, de effectieve arbeidstijd en de financiële informatie te zien.

| wy career.be                                    |                     |   |                       |      | Menu                                     |                  |
|-------------------------------------------------|---------------------|---|-----------------------|------|------------------------------------------|------------------|
| * > Loopbaan > Loopbaan in detail               |                     |   |                       |      | -                                        |                  |
| LOOPBAAN IN DETAIL                              |                     |   |                       |      |                                          |                  |
| Welke informatie wil ik zien?                   |                     |   |                       |      |                                          |                  |
| CV<br>Enkel beroepsactiviteiten                 |                     | 8 | PER JAAR<br>Alle into |      |                                          | 12               |
| Filters utstappen                               |                     |   |                       |      |                                          |                  |
| PROFESSIONEEL VERLEDEN VAN RIPSIME CHATSHATRIAN |                     |   |                       |      |                                          | D. 👄             |
| Alles uitklappen 😤 Alles inklappen              | 4 Aflopend per jaar |   |                       | TOON | Dagen 🖬 Effectieve arbeidstijd 🖬 Financi | éle informatie 🗳 |
| $\sim$                                          |                     |   |                       |      |                                          |                  |

#### Voorbeeld van het aan te leveren document

| 2022              | :          | STATUUT: A | mbtenaar                                  |                            |
|-------------------|------------|------------|-------------------------------------------|----------------------------|
|                   |            | INACTIVITE | IT EN/OF ANDERE: Loopbaanonde             | rbreking voor opleiding    |
| MBTENAAR          |            |            |                                           |                            |
| ACTIVITEIT<br>VAN | тот        | Volledige  | WERKGEVER                                 | ARBEIDSTIJD                |
| 01/01/2022        | 30/06/2022 | periode    | MINISTERIES VAN DE VLAAMSE<br>GEMEENSCHAP | Deeltijds<br>30.4/38u-week |
| ACTIVITEIT<br>VAN | тот        | Volledige  | WERKGEVER                                 | ARBEIDSTIJD                |
| 01/07/2022        | 31/12/2022 | periode    | MINISTERIES VAN DE VLAAMSE<br>GEMEENSCHAP | Voltijds                   |
| IACTIVITEIT       | EN/OF AND  | ERE        |                                           |                            |
| TUSSEN            | EN         | AANTAL     | OMSCHRIJVING                              |                            |
| 01/01/2022        | 30/06/2022 | 36 dagen   | Loopbaanonderbreking voor opleiding       |                            |

Je kan het overzicht exporteren naar een PDF-bestand, dat je zowel kan bewaren als afdrukken. Goed om te weten: wanneer je het bestand downloadt, wordt op de laatste pagina automatisch een digitale handtekening gezet.

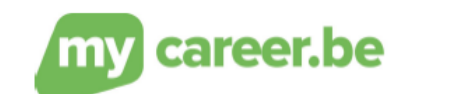

Digitally Signed By: SIGeDIS DN: on=SIGeDIS, o=BE, I=Saint-Gilles, st=Région de Bruxelles-Capitale, o=Sociale Individuele Gegevens - Données Individuelles Sociales, email=supportcertificates@smals.be Date: 2024.01.25 08:25:01 +01100'

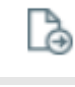

Exporteer dit scherm

Print dit scherm

### Het attest dat je ons moet bezorgen kan je als volgt krijgen :

Klik in de zwarte balk bovenaan op 'Menu' en kies vervolgens voor 'Loopbaan in detail'.

| Menu                               |   |
|------------------------------------|---|
| Dashboard                          |   |
| Loopbaan                           |   |
| Tijdlijn in detail                 |   |
| Loopbaan in detail                 |   |
| Contracten                         | M |
| Loopbaanmogelijkheden<br>Flexi-job |   |
| Opleidingen                        |   |
| Opleidingsrekening                 |   |
| Contact                            |   |
| Contactdossiers                    |   |
| Contactformulier                   |   |

Klik op 'Per Jaar'.

| my care        | r.be                            |   |                       | Menu |    |
|----------------|---------------------------------|---|-----------------------|------|----|
| <b>*</b> > Loo | baan > Loopbaan in detail       |   |                       |      |    |
|                | E LOOPBAAN IN DETAIL            |   |                       |      |    |
|                | Velke informatie wil ik zien?   |   |                       |      |    |
|                | CV<br>Enkel beroepsact/vitetien | Å | PER JAAR<br>Alle info |      | 12 |
|                | Filters utildappen              |   |                       | V.V. |    |

Klik op 'Alles uitklappen' en klik het vinkje na 'Financiële informatie' uit.

| CV<br>Enket beroepsactiviteiten                               |                   | PER JAAR<br>Alle info | 12                                                         |
|---------------------------------------------------------------|-------------------|-----------------------|------------------------------------------------------------|
| Se Filters utHappen                                           |                   |                       |                                                            |
| PROFESSIONEEL VERLEDEN VAN RIPSIME CHATSHATRIAN               |                   |                       | ē =                                                        |
| <ul> <li>Alles uitklappen</li> <li>Alles inklappen</li> </ul> | Aflopend per jaar | TOON                  | Dagen 🖾 Effectieve arbeidstijd 🖾 🛛 Financiële informatie 🗌 |
| - M                                                           |                   |                       |                                                            |

Klik op het icoon om het scherm te exporteren en bewaar het document.

| Loopbaan > Loopbaan in detail                   |                   |              |                       |      | Menu                             |                         |
|-------------------------------------------------|-------------------|--------------|-----------------------|------|----------------------------------|-------------------------|
| LOOPBAAN IN DETAIL                              |                   |              |                       |      |                                  |                         |
| Welke informatie wil ik zien?                   |                   |              |                       |      |                                  |                         |
| CV<br>Enkel beroepsactiviteiten                 |                   | <b>6</b> 011 | PER JAAR<br>Alle info |      |                                  | 12                      |
| S Filters utblappen                             |                   |              |                       |      |                                  | _                       |
| PROFESSIONEEL VERLEDEN VAN RIPSIME CHATSHATRIAN |                   |              |                       |      |                                  | ß 🖨                     |
| 🥺 Alles uitklappen 🗠 Alles inklappen            | Aflopend per jaar |              |                       | TOON | Dagen 🖉 Effectieve arbeidstijd 🖾 | Financiële informatie 🗌 |

Bezorg dit document via mail aan jouw selectieverantwoordelijke.

# Heb je werkervaring in een onderwijsinstelling die je wil laten valoriseren?

Vraag bijkomend een loopbaanoverzicht op bij het Departement Onderwijs en Vorming met vermelding van de prestatiegegevens. De ervaring die vermeld staat op dit attest zal enkel gevaloriseerd worden als het als functierelevant wordt aanzien.

## Het attest bevat niet alle werkervaring die je wil laten valoriseren of ben je niet in de mogelijkheid om het attest MyCareer te krijgen:

Heb je in het buitenland gewerkt of als zelfstandige? Of ben je niet in de mogelijkheid om het attest 'my career' te krijgen?

Je kan je vorige werkervaring ook proberen te staven aan de hand van eventuele andere beschikbare bronnen:

- attestering via vorige (buitenlandse) werkgever
- attestering via sociaal secretariaat
- een kopie van de arbeidsovereenkomst of een functiebeschrijving
- loopbaanoverzicht via www.mypension.be(met e-ID)
- aansluiting bij een sociaal verzekeringsfonds voor zelfstandigen, toekenning van een ondernemings- en BTW nummer, inschrijving bij een erkende beroepsvereniging (balie, orde der geneesheren, ...), schrapping KBO-nummer, andere...).